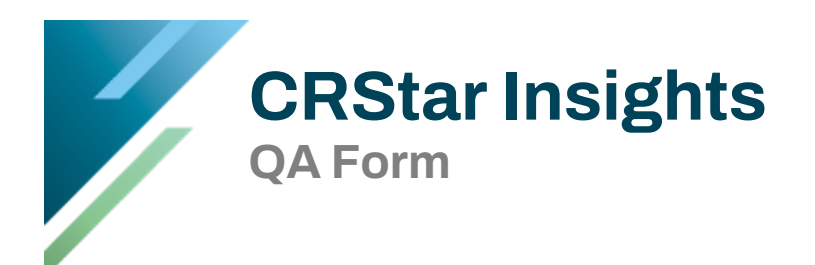

This document provides instructions for using the CRStar QA "form". The form has been added to the Abstract Utilities section under Abstract Management.

Please also see the CRStar "Short Take" video posted on the CRStar Resource Page.

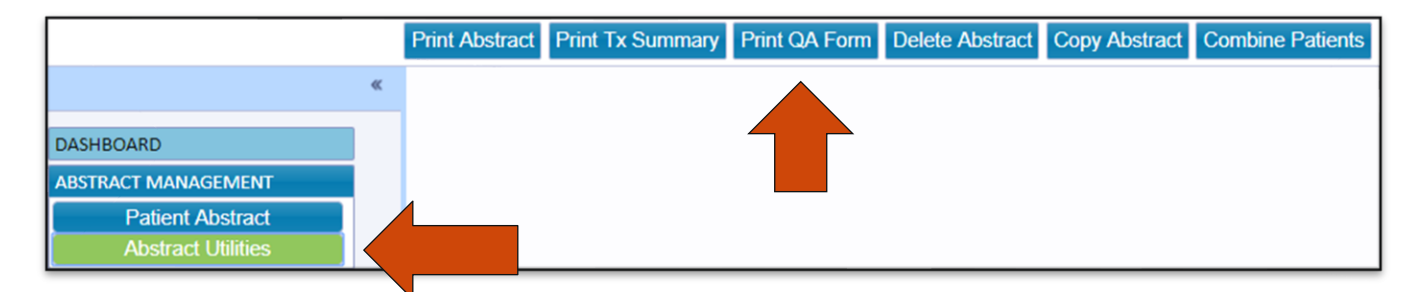

To access the QA form, from the main menu. Click Abstract Management, Abstract Utilities, and Print QA Forms. The functionality is the same as the other forms, i.e. Print Abstract, Print Tx Summary, etc.

| Site: 34   BRONCHUS & LUNG   Sequence:   00   Hospital:   01   ERS Hospital Systems   Med Rec Nbr:   1258457 | Patient Name:     | Victoria Crown          |
|----------------------------------------------------------------------------------------------------|-------------------|-------------------------|
| Sequence: 00   Hospital: 01   ERS Hospital Systems   Med Rec Nbr:   1258457                                  | Site:             | 34 SRONCHUS & LUNG      |
| Hospital: 01 ERS Hospital Systems   Med Rec Nbr: 1258457   Population Label:                                 | Sequence:         | 00                      |
| Med Rec Nbr: 1258457                                                                                         | Hospital:         | 01 ERS Hospital Systems |
| Population Label:                                                                                            | Med Rec Nbr:      | 1258457                 |
|                                                                                                    | Population Label: |                         |
|                                                                                                    |                   |                         |

- The QA form can be printed or saved as a PDF document.
- Completed example on page 3.

|                             | Patient Inf                                                                                                    | ormation             |                          | Print         | 2 sneets |
|-----------------------------|----------------------------------------------------------------------------------------------------|----------------------|--------------------------|---------------|----------|
| Med Bec Nbr:                | 1258457                                                                                                    | accession Number:    | 01201800155              |               |          |
| Patient Name:               | Victoria Crown                                                                                                    | acility:             | ERS Hospital Systems     |               |          |
| Address:                    | 205 Juniper Gate                                                                                                    | equence:             | 00                       | Destination   |          |
| City:                       | HOUSTON                                                                                                    | Date of Birth:       | 02/19/1956               | Desuration    |          |
| State:                      | TX                                                                                                    | Age at Diagnosis:    | 63                       |               |          |
| Zip:                        | 77035                                                                                                    | Sender:              | Female                   |               |          |
| Race:                       | White                                                                                                    | thnicity:            | Non-spanish              | Pages         | АП       |
|                             | Case Info                                                                                                    | rmation              |                          | . ugus        |          |
|                             |                                                                                                    | Met / Not Met        | Should Be                |               |          |
| Class of Case:              | 1st Dx at Your Hosp or an Office of a<br>Physician with Admitting Privileges and Part<br>or All of 1st Course Rx Or a Decision Not to<br>Treat at Your Hosp Nos |                      |                          | Copies        | 1        |
| Casefinding Source:         | Reporting Hospital Nos                                                                                                    | 0.0                  |                          |               |          |
| Site:                       | 34 - BRONCHUS & LUNG                                                                                                    | 0 0                  |                          | Layout        | Portrait |
| Topography Code:            | C349 - Lung , NOS                                                                                                    | 0 0                  |                          |               |          |
| Histology Code:             | 81403 - Adenocarcinoma, NOS                                                                                                    | 0 0                  |                          |               |          |
| SEER Summary Stage          | : Localized only (localized, NOS)                                                                                                    | 0 0                  |                          | -             |          |
| Clinical Stage:             | T:cT1 N:cN0 M:cM0 Group:1A1                                                                                                    |                      |                          | Color         | Color    |
| Clinical Grade:             | G1: Well differentiated                                                                                                    | 0 0                  |                          |               |          |
| Pathologic Stage:           | T:pT0 N:pN0 M:cM0 Group:1A1                                                                                                    | 0 0                  |                          | -             |          |
| Path Grade:                 | G1: Well differentiated                                                                                                    | 0 0                  |                          |               |          |
| Post Therapy Stage:         | T: N: M: Group:                                                                                                    | 0 0                  |                          | More settings |          |
| Post Therapy Grade:         |                                                                                                    |                      |                          |               |          |
| Ped Stage:                  |                                                                                                    | 0 0                  |                          |               |          |
| CAP Guidelines<br>Followed: |                                                                                                    |                      |                          |               |          |
| Rx Guidelines<br>Followed:  |                                                                                                    | 0 0                  |                          |               |          |
|                             | First Course Treatm                                                                                                    | nent Informatio      | n                        |               |          |
| Date 1st Course Trea        | tment: 06/10/2019 Treatment Sur                                                                                                    | nmary Status: Trea   | tment Given              |               |          |
| Surgery                     |                                                                                                    | Surge                | v SLNS LNR SORS Facility |               |          |
| 06/01/2019 A biop           | sy (incisional, needle, or aspiration) was done                                                                                                    | to the primary site. | ERS Hospital Systems     |               |          |
| 06/10/2019 Wedge            | e resection                                                                                                    |                      | ERS Hospital System:     |               |          |
| Reason No Surgery:          | Cancer Directed Surgery Performed                                                                                                    | 1                    |                          |               |          |
| Reg LN Dissection Da        | te:                                                                                                    | Sentinel LN Po       | sitive:                  |               |          |
| Sentinel LN Bx Date:        |                                                                                                    | Sentinel LN Ex       | amined:                  |               |          |
| Surg Margins:               | No Residual Tumor                                                                                                    | Surg Approach        | 2010: Robotic Assisted   |               |          |
| Surgery Text:               | 06/10/2019 - Surgery was performed as                                                                                                    | wedge resection      |                          |               |          |

The QA form contains fields necessary for QA. These fields include:

- More patient demographic information
- Clinical, Path and Post therapy grade
- Post Therapy Stage
- Pediatric Stage
- The treatment section displays all first course of treatment for all treatment modalities, all treatment text as well as other important supplemental treatment fields.

## **Example of Completed QA Form**

| Patient Information |                  |                   |                      |  |  |  |
|---------------------|------------------|-------------------|----------------------|--|--|--|
| Med Rec Nbr:        | 1258457          | Accession Number: | 01201800155          |  |  |  |
| Patient Name:       | Victoria Crown   | Facility:         | ERS Hospital Systems |  |  |  |
| Address:            | 205 Juniper Gate | Sequence:         | 00                   |  |  |  |
| City:               | HOUSTON          | Date of Birth:    | 02/19/1956           |  |  |  |
| State:              | ТХ               | Age at Diagnosis: | 63                   |  |  |  |
| Zip:                | 77035            | Gender:           | Female               |  |  |  |
| Race:               | White            | Ethnicity:        | Non-spanish          |  |  |  |

## **Case Information**

|                             |                                                                                                    | Met / | Not Met | Should Be |
|-----------------------------|----------------------------------------------------------------------------------------------------|-------|---------|-----------|
| Class of Case:              | 1st Dx at Your Hosp or an Office of a<br>Physician with Admitting Privileges and Part<br>or All of 1st Course Rx Or a Decision Not to<br>Treat at Your Hosp Nos |       |         |           |
| Casefinding Source:         | Reporting Hospital Nos                                                                                                    |       |         |           |
| Site:                       | 34 - BRONCHUS & LUNG                                                                                                    |       |         |           |
| Topography Code:            | C349 - Lung , NOS                                                                                                    |       |         |           |
| Histology Code:             | 81403 - Adenocarcinoma, NOS                                                                                                    |       |         |           |
| SEER Summary Stage:         | Localized only (localized, NOS)                                                                                                    |       |         |           |
|                             |                                                                                                    |       |         |           |
| Clinical Stage:             | T:cT1 N:cN0 M:cM0 Group:1A1                                                                                                    |       |         |           |
| Clinical Grade:             | G1: Well differentiated                                                                                                    |       |         |           |
| Pathologic Stage:           | T:pT0 N:pN0 M:cM0 Group:1A1                                                                                                    |       |         |           |
| Path Grade:                 | G1: Well differentiated                                                                                                    |       |         |           |
| Post Therapy Stage:         | T: N: M: Group:                                                                                                    |       |         |           |
| Post Therapy Grade:         |                                                                                                    |       |         |           |
| Ped Stage:                  |                                                                                                    |       |         |           |
| CAP Guidelines<br>Followed: |                                                                                                    |       |         |           |
| Rx Guidelines<br>Followed:  |                                                                                                    |       |         |           |

## First Course Treatment Information

Date 1st Course Treatment: 06/10/2019

Treatment Summary Status: Treatment Given

| Surgery       |                                                                            |                                           | Surgery             | SLNS | LNR SORS  | Facility             |
|---------------|----------------------------------------------------------------------------|-------------------------------------------|---------------------|------|-----------|----------------------|
| 06/01/2019    | A biopsy (incisional, needle, or aspiration) was done to the primary site. |                                           |                     |      |           | ERS Hospital Systems |
| 06/10/2019    | Wedge rese                                                                 | ection                                    |                     |      |           | ERS Hospital Systems |
|               |                                                                            |                                           | 1                   |      |           |                      |
| Reason No Su  | irgery:                                                                    | Cancer Directed Surgery Performed         |                     |      |           |                      |
| Reg LN Disse  | ction Date:                                                                |                                           | Sentinel LN Positiv | e:   |           |                      |
| Sentinel LN B | x Date:                                                                    |                                           | Sentinel LN Examin  | ned: |           |                      |
| Surg Margins  | :                                                                          | No Residual Tumor                         | Surg Approach 201   | .0:  | Robotic / | Assisted             |
| Surgery Text: |                                                                            | 06/10/2019 - Surgery was performed as a w | edge resection      |      |           |                      |

| Phase 1.              | 07/01/2019                   |                       |                       | Hospital          | FRS Hospital Systems          |  |
|-----------------------|------------------------------|-----------------------|-----------------------|-------------------|-------------------------------|--|
| Rad Modality:         | ality: External Beam Photons |                       |                       | Nbr Fractions:    |                               |  |
| Tech:                 | External Beam N              |                       |                       | Dose/Fraction:    | 200                           |  |
| Primary Volume:       | Lung or bronchus             | 05                    |                       | Total Dose:       | 1200                          |  |
| Draining IN:          | Thoracic Lymph N             | Inde Pegions          |                       | iotal Dose.       | 1200                          |  |
|                       |                              |                       |                       |                   |                               |  |
| Rad End Date:         | 08/15/2019                   |                       |                       |                   |                               |  |
| Total Dose Summary    | /: 1200                      |                       | Nbr Phases to this \  | /olume: 01        |                               |  |
| Rad Discontinued Ea   | rly: Radiation tre           | eatment completed     | Reason No Rad:        | Radiation         | Rx Performed                  |  |
| Rad Seq Surg:         | Radiation Af                 | ter Surgery           | Rad Location:         | All Radiat        | ion Treatment at this Facilit |  |
| Radiation Text:       | 07/01/2019                   | - 1200 CGY/8Fxs to RT | T LUNG                |                   |                               |  |
| Other Radiation Tex   | ti                           |                       |                       |                   |                               |  |
|                       |                              |                       |                       |                   |                               |  |
| Chemotherapy          | Tre                          | atment                |                       | Facility          |                               |  |
| 09/12/2019 Cł         | emotherapy Single            | Agent As First Course | Rx ERS Hospital Sy    | ystems            |                               |  |
| Victomic Con with C   | 187                          | Cuata                 | ic Therapy After Sure | 20/               |                               |  |
| Shemo Text:           | urg:                         | System                | 2019 - Alectinih admi | riy               |                               |  |
| litemo lext:          |                              | 09/12/.               | 2019 - Alectinib admi | Instered          |                               |  |
| Hormone               |                              |                       |                       |                   |                               |  |
|                       |                              | Treatment             |                       |                   | Facility                      |  |
| Hormone Text:         |                              |                       |                       |                   |                               |  |
|                       |                              |                       |                       |                   |                               |  |
| Immunothe             | rapy                         | Treatment             |                       |                   | Facility                      |  |
| Immuno Text:          |                              |                       |                       |                   |                               |  |
|                       |                              |                       |                       |                   |                               |  |
| Hematopoie            | tic                          | Treatment             |                       |                   | Facility                      |  |
| Homa / Pall / O       | ther Ty Text:                |                       |                       |                   |                               |  |
| Hellia / Fall / O     | ther ix lext.                |                       |                       |                   |                               |  |
| Palliative            |                              | Treatment             |                       |                   | Facility                      |  |
|                       |                              |                       |                       |                   |                               |  |
| Other Treatr          | nent                         | Treatment             |                       |                   | Facility                      |  |
|                       |                              | Outcome               | es Information        |                   |                               |  |
| ate of Last Contact:  | 02/25/202                    | 0                     |                       |                   |                               |  |
| atient Status:        | Alive                        |                       | Cancer Status:        | No Evidence of th | nis Cancer                    |  |
| ecurrence Date:       |                              |                       | Recurrence Type:      | None, Disease Fre | e                             |  |
| bstractor's Initials: | MGG                          |                       | Date Abstracted:      | 02/25/2020        |                               |  |
| ays to Complete Ab    | stract: 273                  |                       |                       | ,,                |                               |  |
|                       |                              | Follow Up             | Action Required       |                   |                               |  |
| ollow Up Action and   | Proposed Solution            | s:                    |                       |                   |                               |  |
|                       |                              |                       |                       |                   |                               |  |
|                       |                              |                       |                       |                   |                               |  |
|                       |                              |                       |                       |                   |                               |  |
|                       |                              |                       |                       |                   |                               |  |
|                       |                              |                       |                       |                   |                               |  |
| A Reviewer: (Print I  | Name)                        |                       | Signature:            |                   |                               |  |
| ,                     | -                            |                       |                       |                   |                               |  |
|                       |                              |                       |                       |                   |                               |  |

Important: If users have their user security set to hide menu items, The QA form will not automatically show up as a tab under Abstract Utilities until it has been added as an available menu item.

- 1. As a System Administrator, go to System Admin, Security Maintenance and User Security.
- 2. Select the username to check.
- 3. Highlight Print QA forms.
- 4. Click the left single arrow to move to the Available Item side.
- 5. Click Save.

Note: This will need to be done for each user who has set up custom menu items.

| Modify Hospital Data Allow Deny | Available items Pauent maintenance Unavailable items Pauent maintenance |  |
|---------------------------------|-------------------------------------------------------------------------|--|
|                                 | Diagnosis Maintenance                                                   |  |
| 02 **                           | Staging Maintenance                                                     |  |
| 04                              | Treatment Summary                                                       |  |
| 05                              | Outcomes Maintenance                                                    |  |
| 05                              | State Specific Fields Maintenance                                       |  |
|                                 | Cancer Program Maintenance                                              |  |
|                                 | Breast Program Maintenance                                              |  |
| Report Hospital Data            | User Defined Maintenance                                                |  |
| Allow Deny                      | Case Admin Maintenance                                                  |  |
| • 01                            | Research Maintenance                                                    |  |
| 02                              | Print Abstracts                                                         |  |
| 03                              | Print Tx Summary                                                        |  |
| 04                              | Delete An Abstract                                                      |  |
| 05                              | Conv Abstract                                                           |  |
|                                 |                                                                         |  |
|                                 |                                                                         |  |

## Support Available at www.mycrstar.com